### Microsoft Edge Browser with IE Mode

The CYBER application uses *Microsoft Edge with Internet Explorer (IE) Mode* as its preferred browser setup.

This document will explain how to use the IE Mode feature to access CYBER.

Review how to:

- Add the Edge browser to your computer
- Enable 'Internet Explorer Mode' in the Edge browser
- <u>Reinstall Silverlight</u>
- \*<u>Reload in 'Internet Explorer Mode' every 30 days</u>\*

#### Add the Edge browser to your computer

If you do not have Edge, use any other browser to:

- 1. Click <a href="https://www.microsoft.com/en-us/edge?r=1">https://www.microsoft.com/en-us/edge?r=1</a>
- 2. Click Try Edge
- 3. A popup window will prompt you to click Open Microsoft Edge

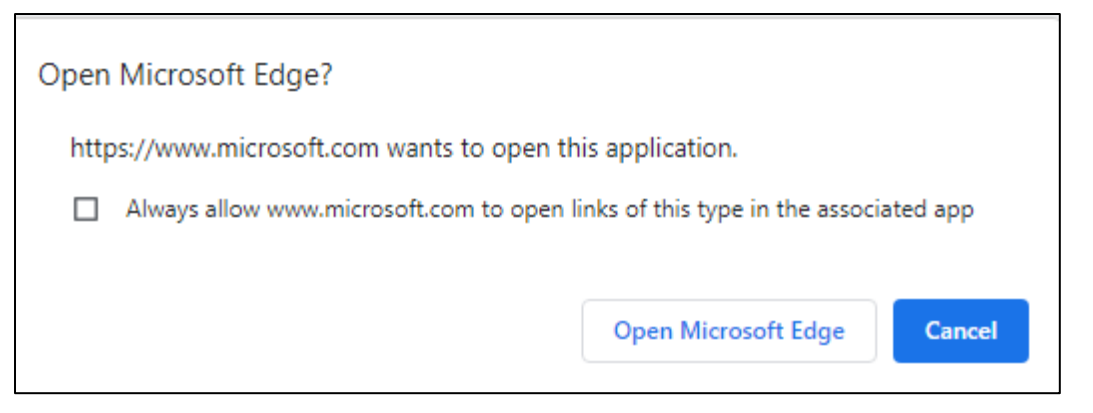

#### 4. In the upper bar click Download

| Microsoft | Edge | For Business | Microsoft Bing | Features & Tips | Resources 🗸 | Download |  |
|-----------|------|--------------|----------------|-----------------|-------------|----------|--|
|           |      |              |                |                 |             |          |  |

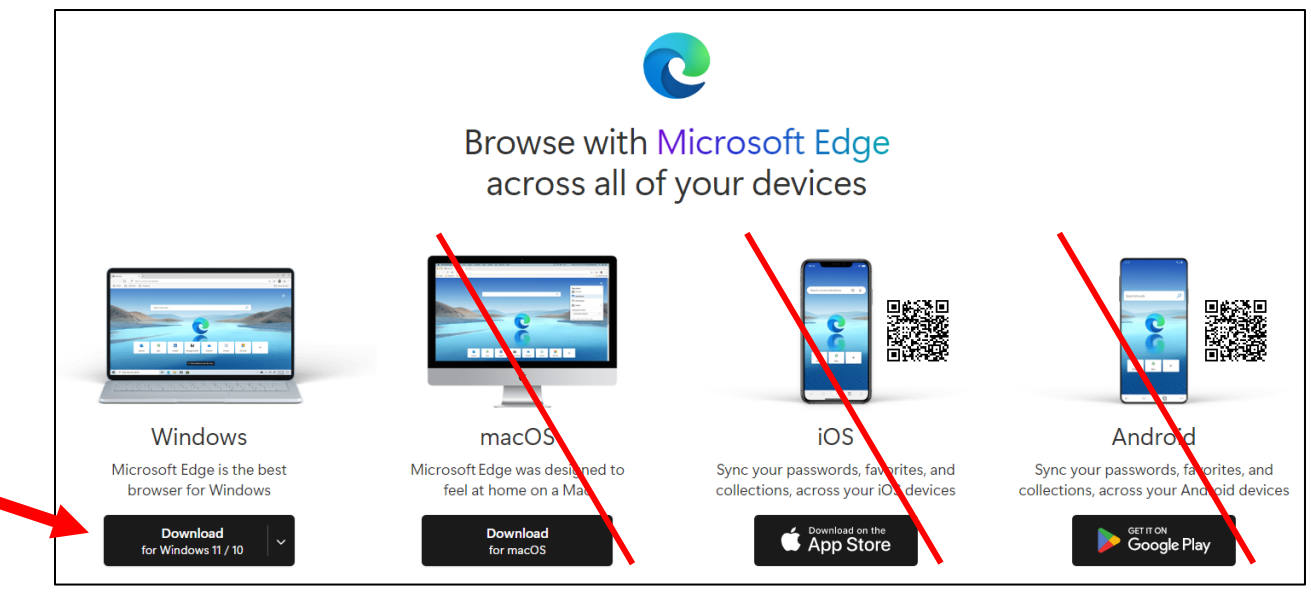

- 5. Click Download for Windows 10/11
- 6. Please read the Software License Terms for Microsoft Edge. To download, you will need to click the "Accept and download" button. The file MicrosoftEdgeSetup.exe will go to your Download folder. From there it can be opened and run.

### Enable 'Internet Explorer Mode' in the Edge browser.

- 1. Open Microsoft Edge.
  - a. Click the Settings and More (ellipsis) button on the top-right corner.
  - b. Select the Settings (gear) option.
  - c. Click on **Default browser** from the list on the left.

#### Under the Internet Explorer compatibility section,

- d. "Let Internet Explorer open sites in Microsoft Edge", choose Incompatible sites only.
- e. "Allow sites to be reloaded in *Internet Explorer mode*", choose **Allow**. You may need to close and reopen all your browser windows.
- f. Internet Explorer mode pages", click **Add** and type in or copy and paste <u>https://apps.performcarenj.org/cyber/production/login.aspx</u>.

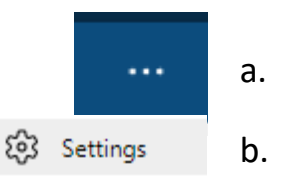

| <ul> <li>Profiles</li> <li>Privacy, search, and services</li> <li>Appearance</li> <li>Start, home, and new tabs</li> <li>Share, copy and paste</li> <li>Cookies and site permissions</li> </ul> | Internet Explorer compatibi                                                                                                    | lity<br>crosoft Edge ⑦    | Incompatible sites only                                                                | Make def               |
|----------------------------------------------------------------------------------------------------|----------------------------------------------------------------------------------------------------|---------------------------|----------------------------------------------------------------------------------------|------------------------|
| <ul> <li>Profiles</li> <li>Privacy, search, and services</li> <li>Appearance</li> <li>Start, home, and new tabs</li> <li>Share, copy and paste</li> <li>Cookies and site permissions</li> </ul> | Internet Explorer compatibi<br>Let Internet Explorer open sites in Mi<br>When browsing in Internet Explorer you can                                                                                         | lity<br>crosoft Edge ⑦    | Incompatible sites only                                                                |                        |
| Privacy, search, and services     Appearance     Start, home, and new tabs     Share, copy and paste     Cookies and site permissions                                                           | Internet Explorer compatibi<br>Let Internet Explorer open sites in Mi<br>When browsing in Internet Explorer you can                                                                                         | lity<br>crosoft Edge ⑦    | Incompatible sites only                                                                |                        |
| Appearance     Start, home, and new tabs     Share, copy and paste     Cookies and site permissions                                                                                             | Let Internet Explorer open sites in Mi<br>When browsing in Internet Explorer you can                                                                                                    | crosoft Edge ⑦            | Incompatible sites only                                                                |                        |
| Start, nome, and new tabs     Share, copy and paste     Cookies and site permissions                                                                                                    | Let Internet Explorer open sites in Mi<br>When browsing in Internet Explorer you can                                                                                                    | crosoft Edge 🕐            | Incompatible sites only                                                                |                        |
| G Share, copy and paste                                                                                                    | When browsing in Internet Explorer you can                                                                                                    |                           | Let Internet Explorer open sites in Microsoft Edge 🕜 Incompatible sites only (Recommer |                        |
| Cookies and site permissions                                                                                                    | When browsing in Internet Explorer you can choose to automatically open sites in Microsoft Edge                                                                                                    |                           |                                                                                        |                        |
|                                                                                                    |                                                                                                    |                           |                                                                                        | _                      |
| Default browser                                                                                                    | Allow sites to be reloaded in Internet                                                                                                    | Explorer mode (IE mode) 🕐 |                                                                                        | Allow                  |
| Downloads                                                                                                    | When browsing in Microsoft Edge, if a site requires Internet Explorer for compatibility, you can choose to reload it in Internet Explorer mode For this setting change to take effect, restart your browser |                           |                                                                                        |                        |
| -cor Family                                                                                                    |                                                                                                    |                           |                                                                                        |                        |
| AT Languages                                                                                                    |                                                                                                    |                           |                                                                                        |                        |
|                                                                                                    | Internet Explorer mode pages                                                                                                    | Add a page                | ×                                                                                      | i to the internet Evel |
| System and performance                                                                                                    | mode list yet.                                                                                                    | Add a page                |                                                                                        |                        |
| C Reset settings                                                                                                    |                                                                                                    | Enter a URL:              |                                                                                        |                        |
| Phone and other devices                                                                                                    |                                                                                                    | http://example.com/       |                                                                                        |                        |
| X Accessibility                                                                                                    |                                                                                                    |                           | Connel                                                                                 |                        |
| About Microsoft Edge                                                                                                    |                                                                                                    | Add                       | Cancel                                                                                 |                        |

IMPORTANT: A 30-day timeframe for usage will be set automatically. You must <u>reload the</u> <u>in Internet Explorer Mode</u> every 30 days.

2. Click the **Restart** button to restart the browser.

#### Reload Edge with Internet Explorer Mode Every 30 Days

Use this setting after initial CYBER set up in Edge with IE Mode. This is required every 30 days.

- 1. Open Microsoft Edge.
- 2. Go to the CYBER login page, <u>https://apps.performcarenj.org/cyber/production/login.aspx</u>
- 3. Click the Settings and More (ellipsis) button on the top-right corner.
- 4. Choose the Reload in Internet Explorer mode option (below).

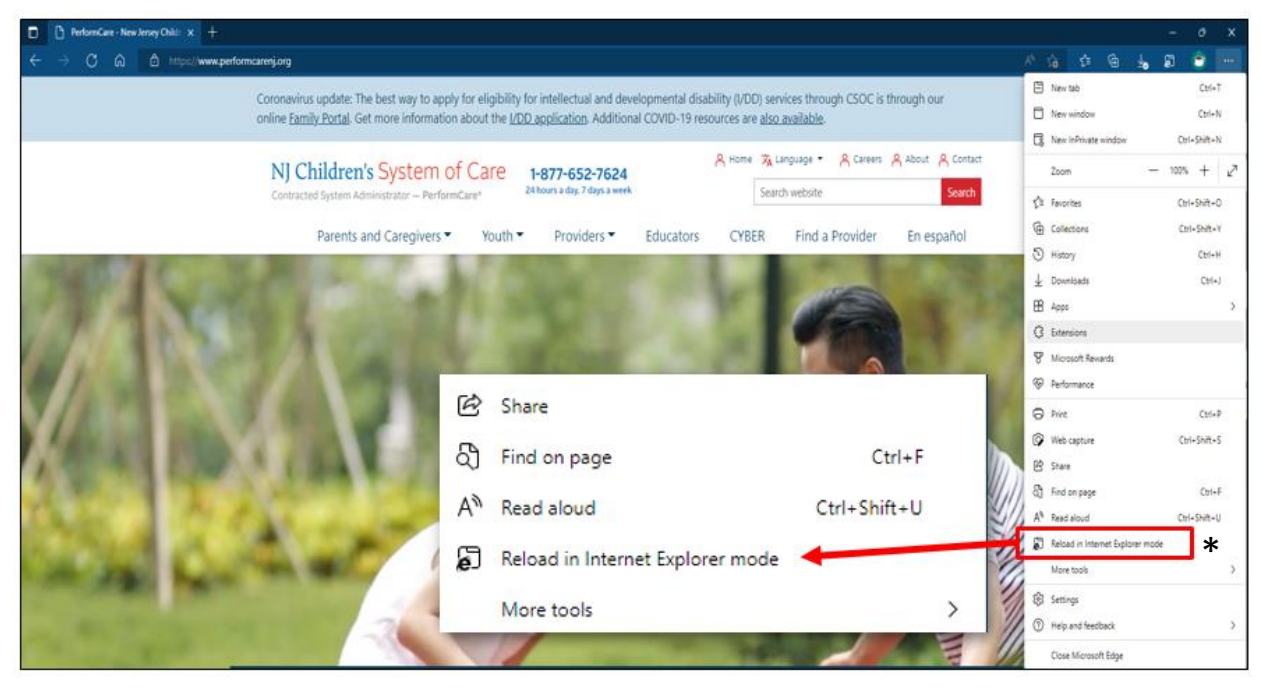

\*If **Reload in Internet Explorer mode** is grayed out. Close all browser windows and reopen Edge.

- 5. The browser will refresh and a window will appear allowing you to set CYBER to open in IE Mode *next time*.
- 6. This setting change will be active for **30 days**. After 30 days expiration, you will need to <u>Reload in IE Mode</u> again.

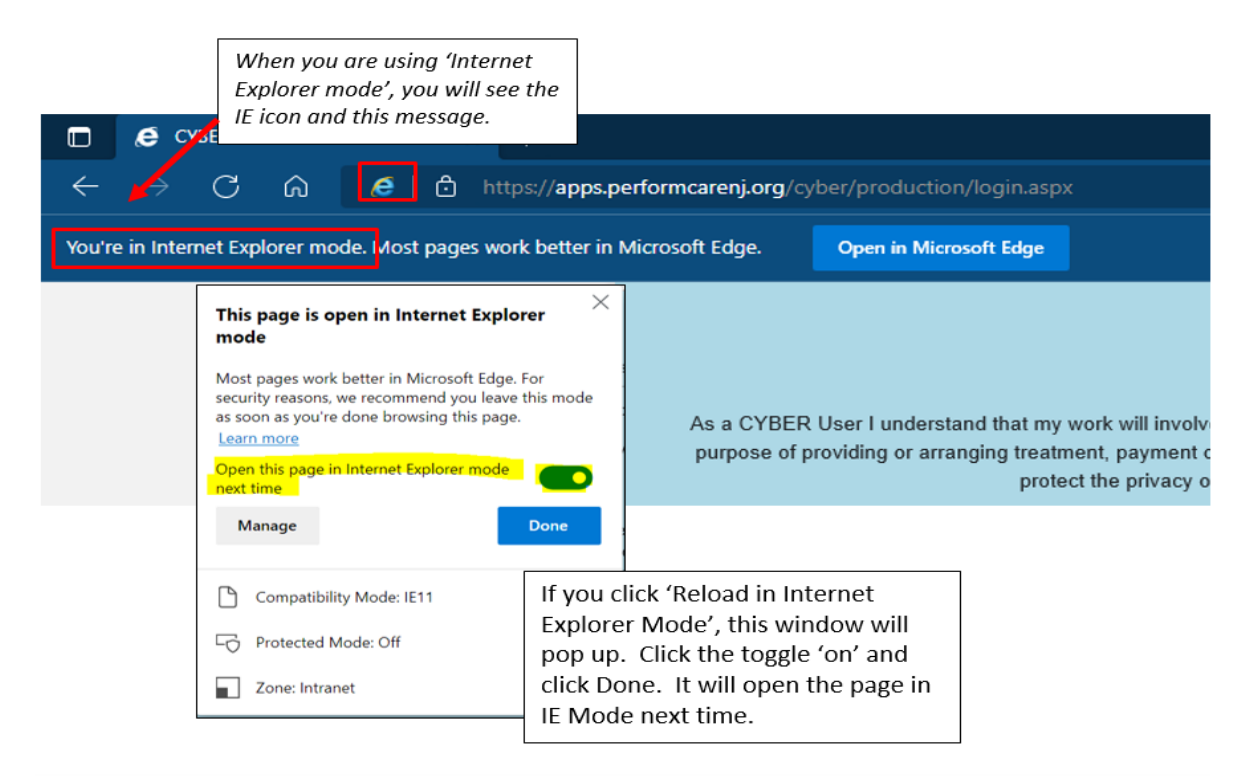

### Install/Reinstall Silverlight

If you need to reinstall Silverlight, a link to the download is available on the CYBER login page, <a href="https://apps.performcarenj.org/cyber/production/login.aspx">https://apps.performcarenj.org/cyber/production/login.aspx</a>.

|                      | Username                  |  |
|----------------------|---------------------------|--|
|                      | Password                  |  |
|                      | Password                  |  |
|                      | LOGIN                     |  |
| Customer Service Req | rd?   Silverlight Install |  |

### Troubleshooting

| I see the message <b>Silverlight is not installed</b> .<br>Please use the link to download the Silverlight<br>installation software. | Internet Explorer Mode is not enabled. Start from Enable 'Internet Explorer Mode' in the Edge browser.                                                            |
|----------------------------------------------------------------------------------------------------|----------------------------------------------------------------------------------------------------|
| Where can I download Silverlight?                                                                                                    | From the CYBER Login page, click <u>Reinstall</u><br><u>Silverlight.</u>                                                                                          |
| I see the message <b>Install Microsoft Silverlight</b> message.                                                                      | If you have not enabled IE Mode yet use <u>Enable</u><br><u>'Internet Explorer Mode'</u><br>If you have already enabled, use <u>Reload in IE</u><br><u>Mode</u> . |

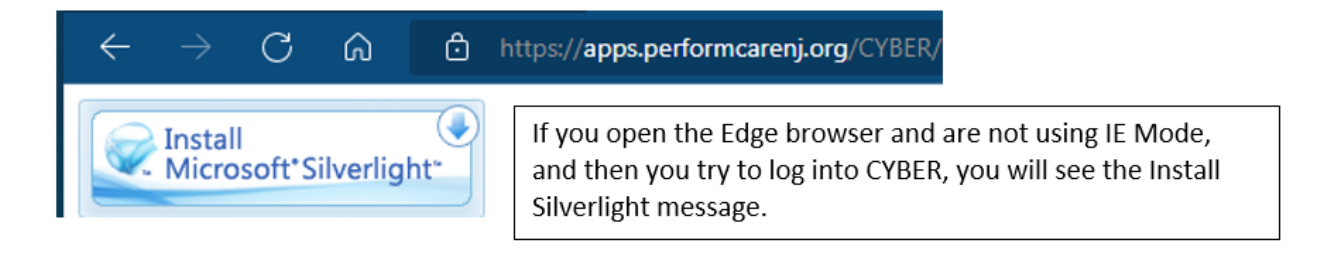

If you have any questions on this process or re-installing Silverlight, please call the PerformCare Service Desk at **1-877-652-7624**.

PerformCare Customer Service

www.performcarenj.org/ServiceDesk

1-877-652-7624